Universität zu Köln

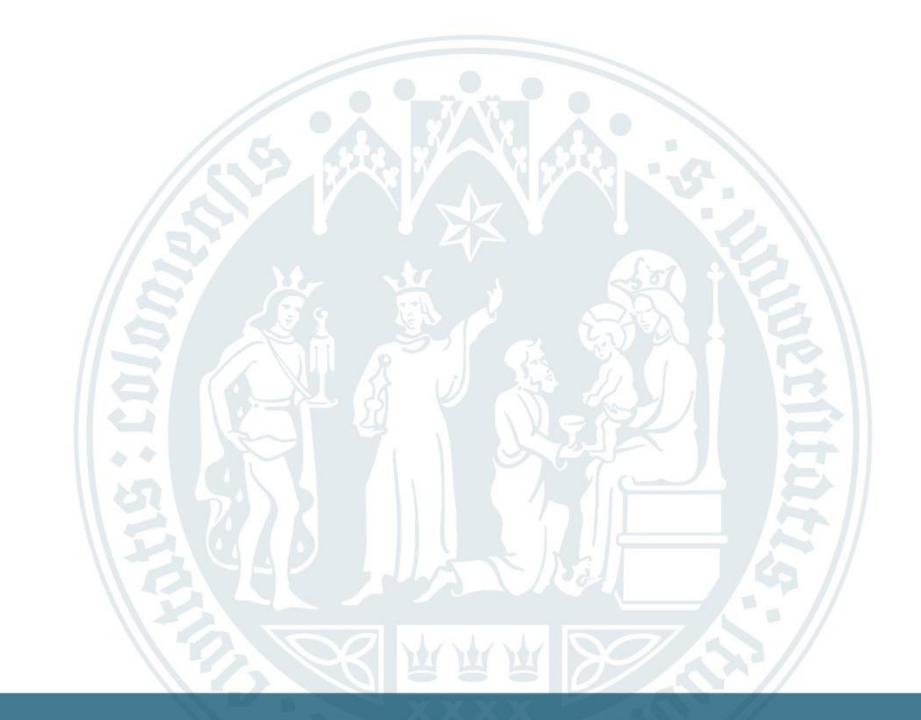

# Anleitung: Ausbildung/ Praktikum Anrechnen Lassen

WiSo-Anrechnungszentrum | 04.10.2022

# Homepage des Anrechnungszentrums (ARZ)

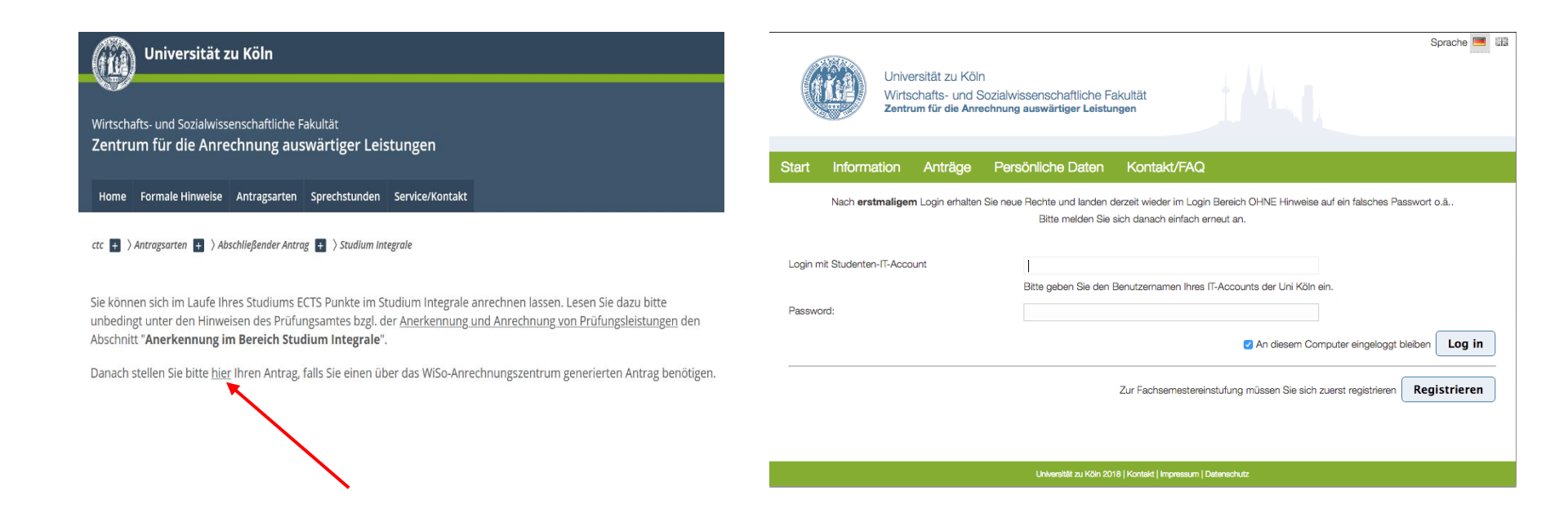

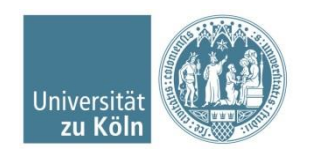

### Persönliche Daten aktualisieren und Antragsart auswählen

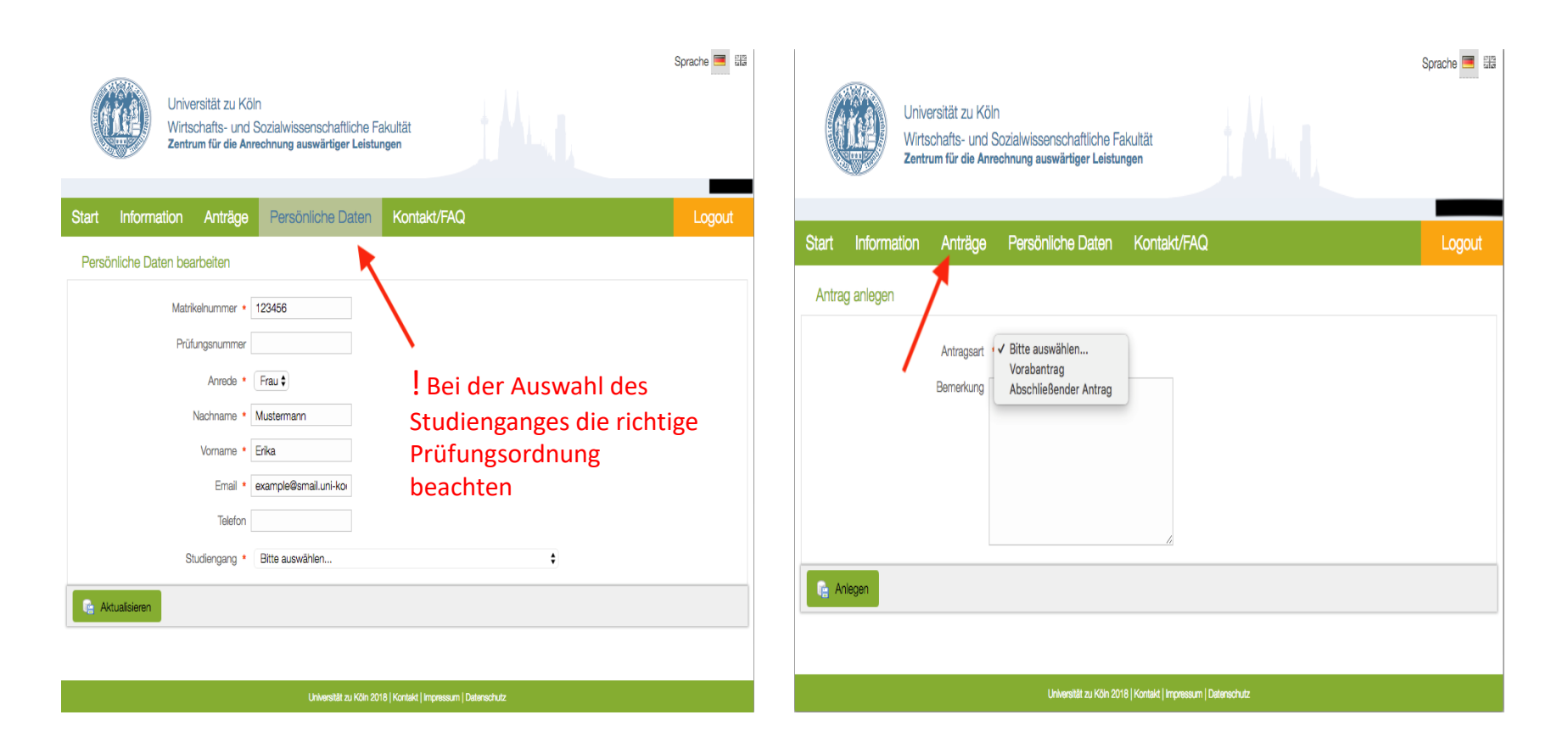

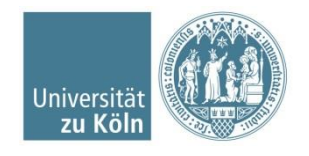

### Abschließenden Antrag wählen

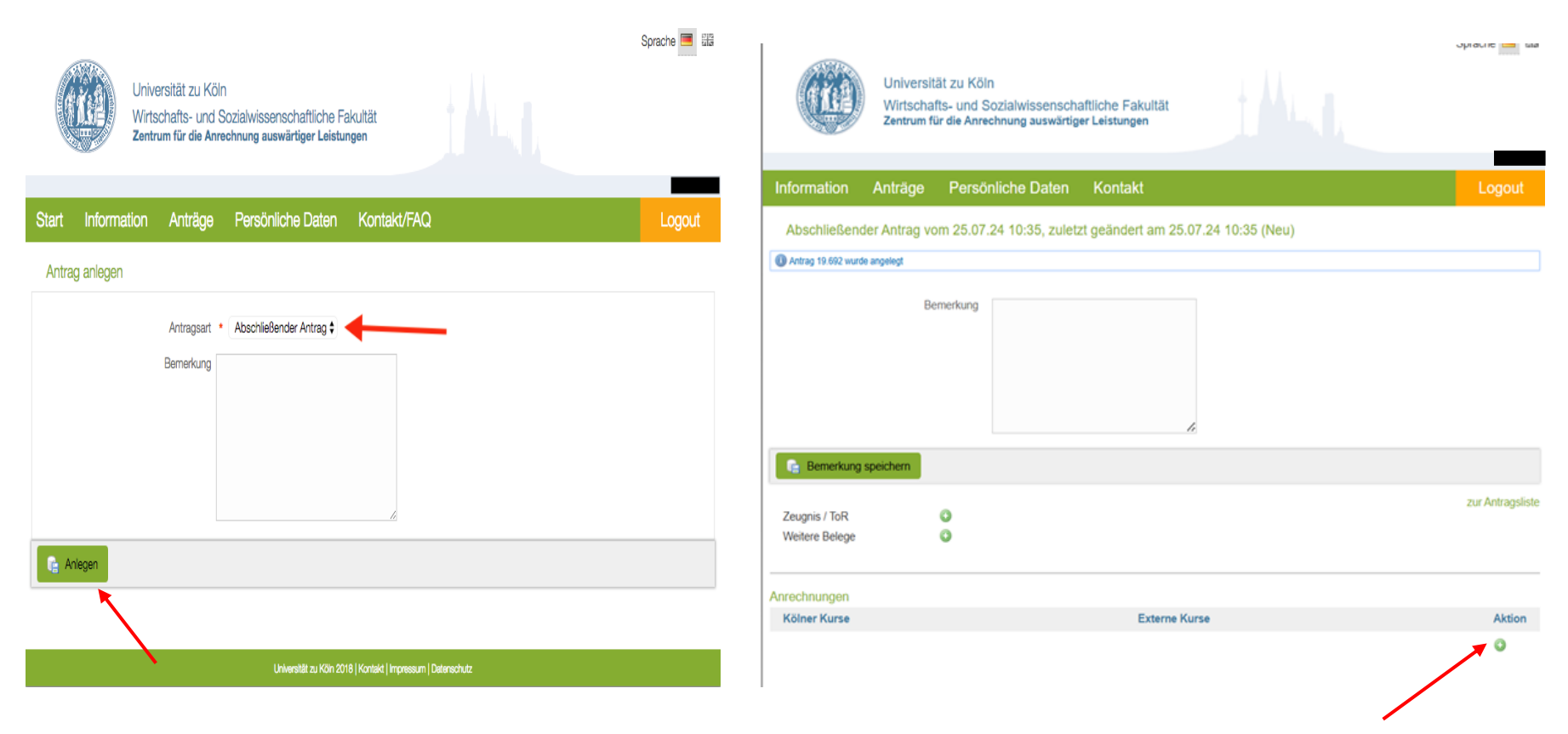

Kölner Kurs hinzufügen

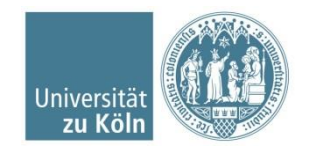

### Kölner Kurse hinzufügen

|                                                    | Universität zu Köln<br>Mirtschafts- und Sozialwissenschaftliche Fakultät<br>Rentrum für die Anrechnung auswärtiger Leistungen                                                                                                    | uprovic 🔤 sa     | (na)                                                | Universität zu Köln<br>Wirtschafts- und Sozialwi<br>Zentrum für die Anrechnung                                                                                 | ssenschaftliche Fakultät<br>auswärtiger Leistungen                                                                                                    | opravne 🥅 ska    |
|----------------------------------------------------|----------------------------------------------------------------------------------------------------|------------------|-----------------------------------------------------|----------------------------------------------------------------------------------------------------|----------------------------------------------------------------------------------------------------|------------------|
| Information Ar                                     | träge Persönliche Daten Kontakt                                                                                                    | Logout           | Information A                                       | Anträge Persönliche                                                                                                    | Daten Kontakt                                                                                                    | Logout           |
| Abschließender A                                   | Antrag vom 25.07.24 10:35, zuletzt geändert am 25.07.24 10:35 (Neu)                                                                                                    |                  | Abschließender                                      | Antrag vom 25.07.24 11:2                                                                                                    | 22, zuletzt geändert am 25.07.24 11:22 (Neu)                                                                                                    |                  |
| Bernerkung sper<br>Zeugnis / ToR<br>Weitere Belege | Anrechnungstyp •<br>ein oder mehrere externe Kurse zur Anrechnung eines Kölner Kurses •<br>Bitte auswählen<br>ein oder mehrere externe Kurse zur Anrechnung eines Kölner Kurses<br>ein externer Kurse zur Anrechnung eines oder mehrerer Kölner Kurse<br>Auf - Aurubaumouur<br>EN - Ergänzungsmodul<br>M - Schwerpunktmodul<br>OK Cancel | zur Antragsliste | Ce Bemerkung spe<br>Zeugnis / ToR<br>Weitere Belege | Anrechnungstyp •<br>ein oder mehrere exte<br>Kölner Kurs<br>Erläuterungen Kurs<br>BM - Basismodul<br>AM - Aufbaumodul<br>EM - Ergänzungsm<br>SM - Schwerpunktm | strine Kurse zur Anrechnung eines Kölner Kurses 🔹<br>Studium Integrale A<br>SM Suppy Chain Management II<br>SM Witschaftsgeographie II<br>Studies Abroad II (BWL)<br>Studies Abroad II (BWL)<br>Studies Abroad II (BWL)<br>Studies Abroad in Management I<br>Studies Abroad in Management I<br>Studies Abroad in Management I | zur Antragsliste |
| Anrechnungen<br>Kölner Kurs                        | Externe Kurse                                                                                                    | Aktion           | Anrechnungen<br>Kölner Kurse                        |                                                                                                    | Externe Kurse                                                                                                    | Aktion           |
|                                                    |                                                                                                    | 0                |                                                     |                                                                                                    |                                                                                                    | 0                |

! Wenn die Option "ein externer Kurs zur Anrechnung eines oder mehrerer Kölner Kurse" gewählt wird, erfolgt eine Prüfung des externen Moduls auf eine mögliche Anrechnung für alle angegebenen Kölner Module im GESAMTEN. Wir prüfen, wie im Antrag angegeben und nicht welche Module möglich sind.

#### Studium Integrale auswählen

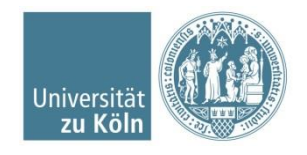

# Ausbildung/externe Leistung hinzufügen

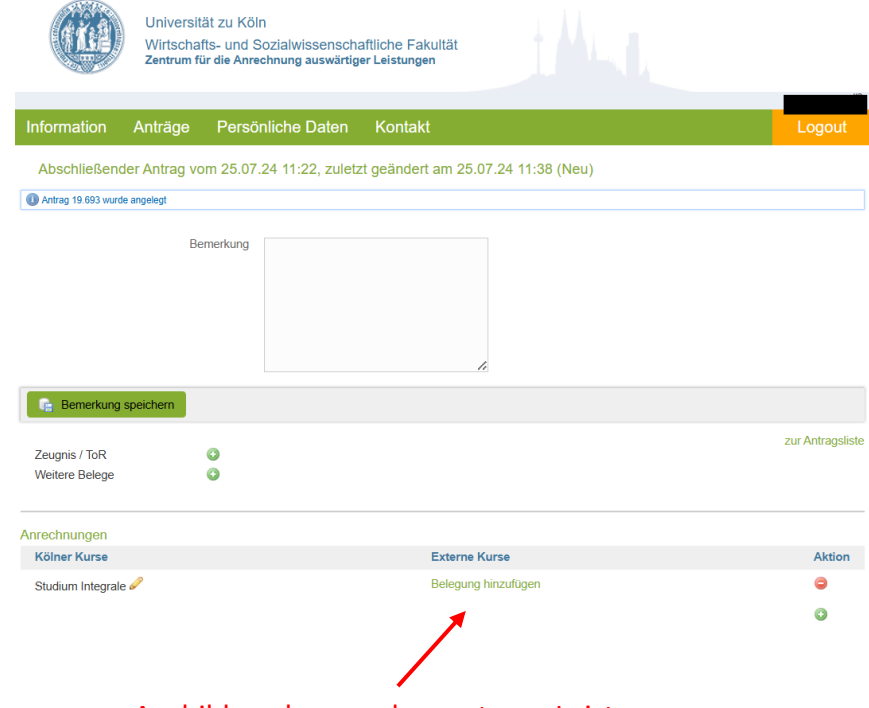

Ausbildung bzw. andere externe Leistungen hinzufügen

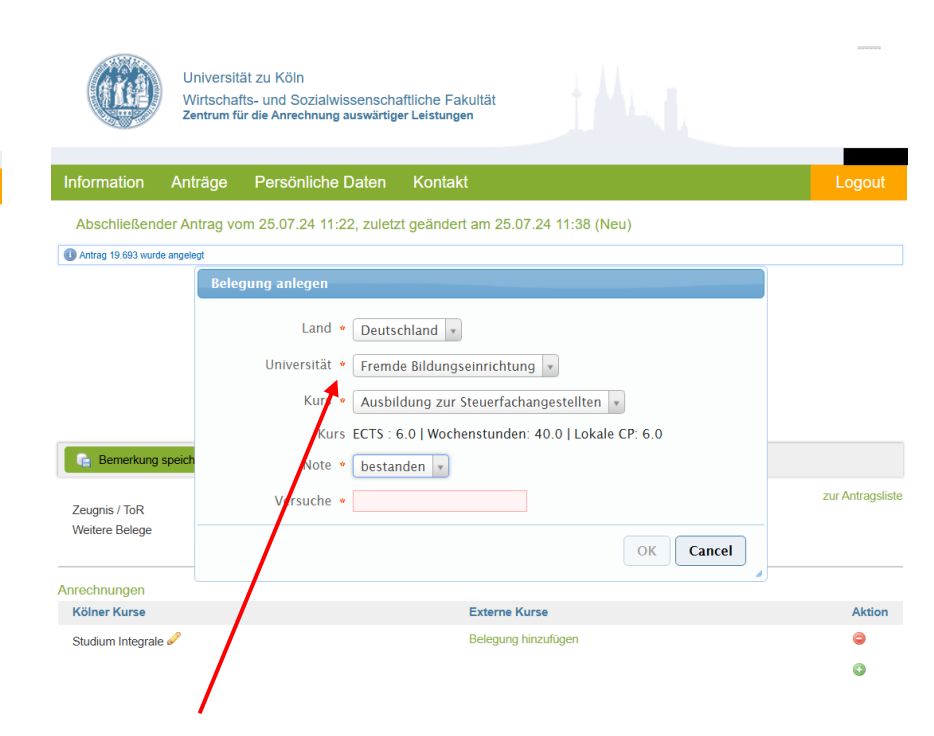

Bei Ausbildung, Weiterbildung etc., die unabhängig einer Uni stattgefunden hat, bitte "Fremde Bildungseinrichtung" angeben

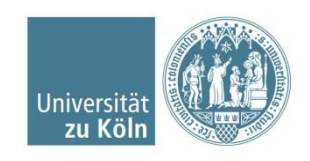

### Nachweise und Zeugnis/ToR hochladen

| Universitä<br>Wirtschaft<br>Zentrum für                   | t zu Köln<br>s- und Sozialwissenschaftliche Fakultät<br>die Anrechnung auswärtiger Leistungen                           |                       |                                 | Universität zu<br>Wirtschafts- ur<br>Zentrum für die / | Köln<br>nd Sozialwissenschal<br>Anrechnung auswärtige                              | ftliche Fakultät<br>r Leistungen             |                 |
|-----------------------------------------------------------|----------------------------------------------------------------------------------------------------|-----------------------|---------------------------------|--------------------------------------------------------|------------------------------------------------------------------------------------|----------------------------------------------|-----------------|
| Information Anträge                                       | Persönliche Daten Kontakt                                                                                               | Logout                | Information A                   | nträge Pe                                              | rsönliche Daten                                                                    | Kontakt                                      | Logout          |
| Abschließender Antrag vor<br>Antrag 19.693 wurde angelegt | n 25.07.24 11:22, zuletzt geändert am 25.07.24 11:46 (Neu)                                                              |                       | Abschließender                  | Antrag vom 25                                          | .07.24 11:22, zuletzt                                                              | geändert am 25.07.24 11:46 (Neu)             |                 |
| Ben                                                       | nerkung<br>Æ                                                                                                    |                       |                                 | Bemerku                                                | ng                                                                                 |                                              |                 |
| Seugnis / ToR Weitere Belege                              | 9<br>9                                                                                                    | zur Antrag abschicken | Zeugnis / ToR<br>Weitere Belege | ichem<br>O<br>O                                        |                                                                                    | <ul> <li>Arbeitszeugnis hochladen</li> </ul> | trag abschicken |
| Anrechnungen<br>Kölner Kurse                              | Externe Kurse                                                                                                    | Aktion                | Anrechnungen<br>Kölner Kurse    |                                                        | Externe Kurse                                                                      |                                              | Aktion          |
| Studium Integrale 🖋                                       | Ausbildung zur Steuerfachangestellten - bestanden (1) 🖉 🗢<br>Nachweis Inhalt 🎱<br>Nachweis Workload<br>weitere Belegung | 9                     | Studium Integrale 🖉             | •                                                      | Ausbildung zur Steuerf<br>Nachweis Inhalt<br>Nachweis Workload<br>weitere Belegung | iachangestellten - bestanden (1) 🖉 😂         | ٥               |
|                                                           | $\mathbf{X}$                                                                                                    | ٥                     |                                 |                                                        |                                                                                    |                                              | 0               |

Hier bitte ggf. Nachweise hochladen (bei einer Ausbildung reicht das Arbeitszeugnis) Die Anforderungen an die Nachweise unserer Website entnehmen

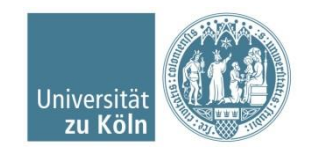

### Antrag abschicken

| Univ<br>Wird<br>Zent            | versität zu Köln<br>tschafts- und Sozialwissenschaftliche Fakultä<br>rum für die Anrechnung auswärtiger Leistungen | · · · · · · · · · · · · · · · · · · ·                       |                                                                     |                                                        |
|---------------------------------|----------------------------------------------------------------------------------------------------|-------------------------------------------------------------|---------------------------------------------------------------------|--------------------------------------------------------|
| Information Anträ               | ige Persönliche Daten Kontakt                                                                                      |                                                             | Logout                                                              |                                                        |
| Abschließender Antr             | ag vom 25.07.24 11:22, zuletzt geändert am                                                                         | 25.07.24 11:46 (Neu)                                        |                                                                     |                                                        |
| Antrag 19.693 wurde angelegt    |                                                                                                    |                                                             |                                                                     |                                                        |
| 🕞 Bemerkung speicher            | n                                                                                                    | Mit drücken auf<br>erfolgreich übermi<br>Antrages ist nicht | "Antrag abschicken" hal<br>ttelt. Das zusätzliche Ein<br>notwendig. | ben Sie uns den Antrag<br>reichen des unterschriebenen |
| Zeugnis / ToR<br>Weitere Belege | 0                                                                                                    |                                                             | zur Antragsliste                                                    |                                                        |
| Anrechnungen                    |                                                                                                    |                                                             |                                                                     |                                                        |
| Kölner Kurse                    | Externe Kurse                                                                                                    |                                                             | Aktion                                                              |                                                        |
| Studium Integrale 🖉             | Ausbildung zur Steuerfachangestellten<br>Nachweis Inhalt ③<br>Nachweis Workload ③<br>weitere Belegung              | bestanden (1) 🖉 👄                                           | ٢                                                                   |                                                        |
|                                 |                                                                                                    |                                                             | O                                                                   |                                                        |

### Nach dem Abschicken auf unserer Homepage erhalten Sie zusätzlich Ihren Antrag per Mail (Smail Account)

WiSo Anrechungszentrum Universität zu Köln

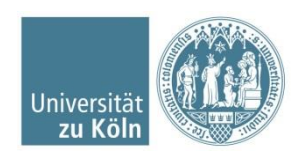